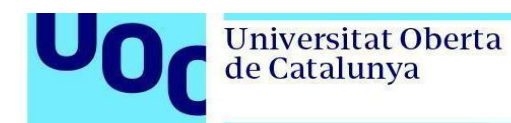

## Instal-lació de PostgreSQL en Windows

1. Descarregueu la <u>versió 12.0</u> de PostgreSQL de la pàgina <u>de descàrregues de postgreSQL</u>. En cas que necessiteu la versió de 32 bits, descarregueu la <u>versió 10.10</u>.

| PostgreSQL Version     | Linux x86-64 | Linux x86-32 | Mac OS X | Windows x86-64 | Windows x86-32 |
|------------------------|--------------|--------------|----------|----------------|----------------|
| 12.0                   | N/A          | N/A          | Download | Download       | N/A            |
| 11.5                   | N/A          | N/A          | Download | Download       | N/A            |
| 10.10                  | Download     | Download     | Download | Download       | Download       |
| 9.6.15                 | Download     | Download     | Download | Download       | Download       |
| 9.5.19                 | Download     | Download     | Download | Download       | Download       |
| 9.4.24                 | Download     | Download     | Download | Download       | Download       |
| 9.3.25 (Not Supported) | Download     | Download     | Download | Download       | Download       |

2. Executeu l'instal·lador i seguiu els passos indicats:

| 🖥 Setup                         |                                                               | _     |     | ×   |
|---------------------------------|---------------------------------------------------------------|-------|-----|-----|
| Packaged by:<br>EBB<br>POSTGRES | Setup - PostgreSQL<br>Welcome to the PostgreSQL Setup Wizard. |       |     |     |
| PostgreSQL                      |                                                               |       |     |     |
| (J)                             |                                                               |       |     |     |
|                                 |                                                               |       |     |     |
|                                 | < Back N                                                      | ext > | Can | cel |

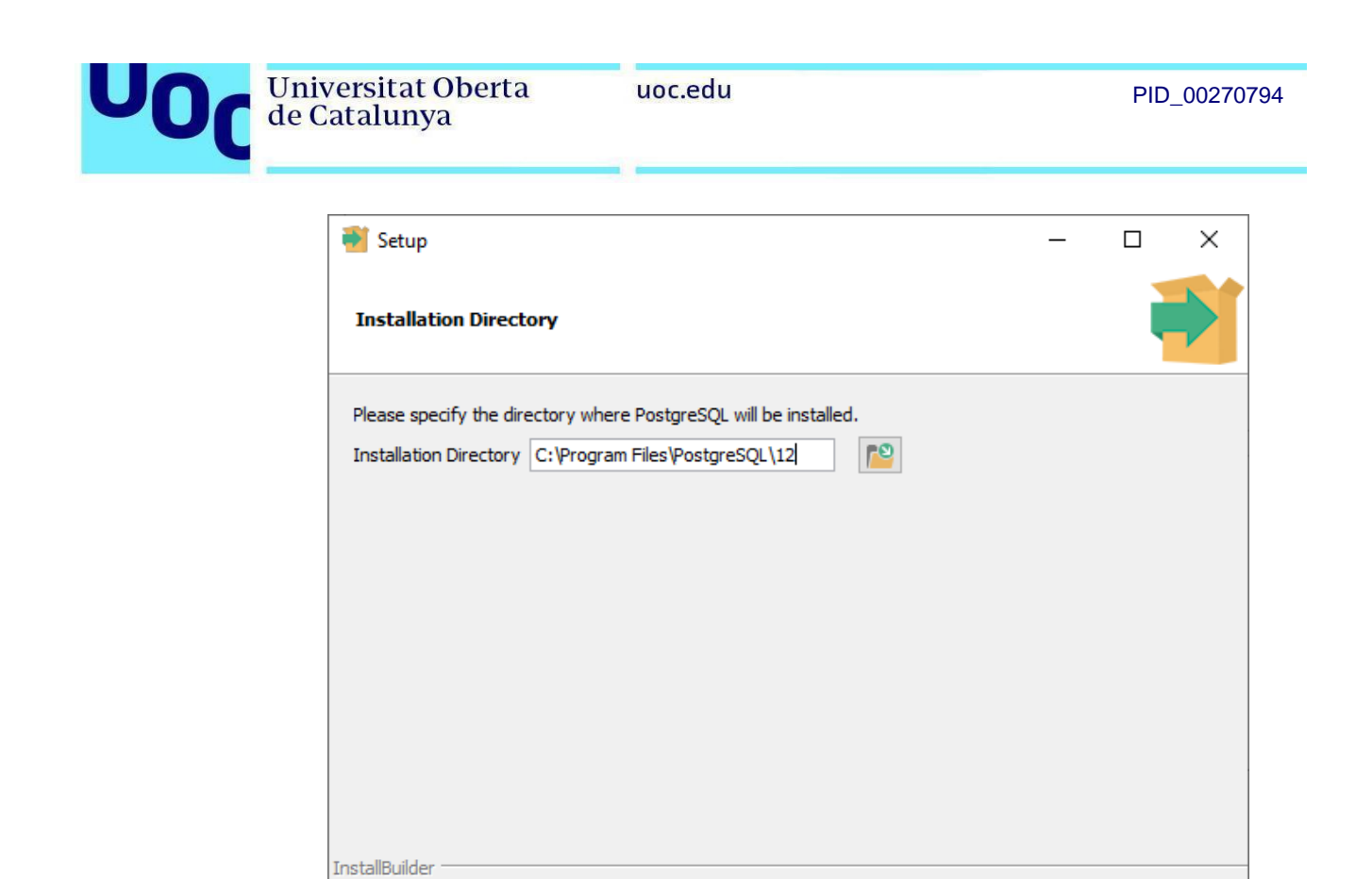

| 🗃 Setup                                                                                                    |                       | _                  |            | ×   |
|----------------------------------------------------------------------------------------------------|-----------------------|--------------------|------------|-----|
| Select Components                                                                                           |                       |                    |            |     |
| Select the components you want to install; dear the com<br>you are ready to continue.                       | nponents you do not w | ant to install. Cl | ick Next w | hen |
| <ul> <li>PostgreSQL Server</li> <li>pgAdmin 4</li> <li>Stack Builder</li> <li>Command Line Tools</li> </ul> | Click on a component  | t to get a detaile | d descript | ion |
| InstallBuilder                                                                                              | < Back                | Next >             | Cano       | el  |

< Back

Next >

Cancel

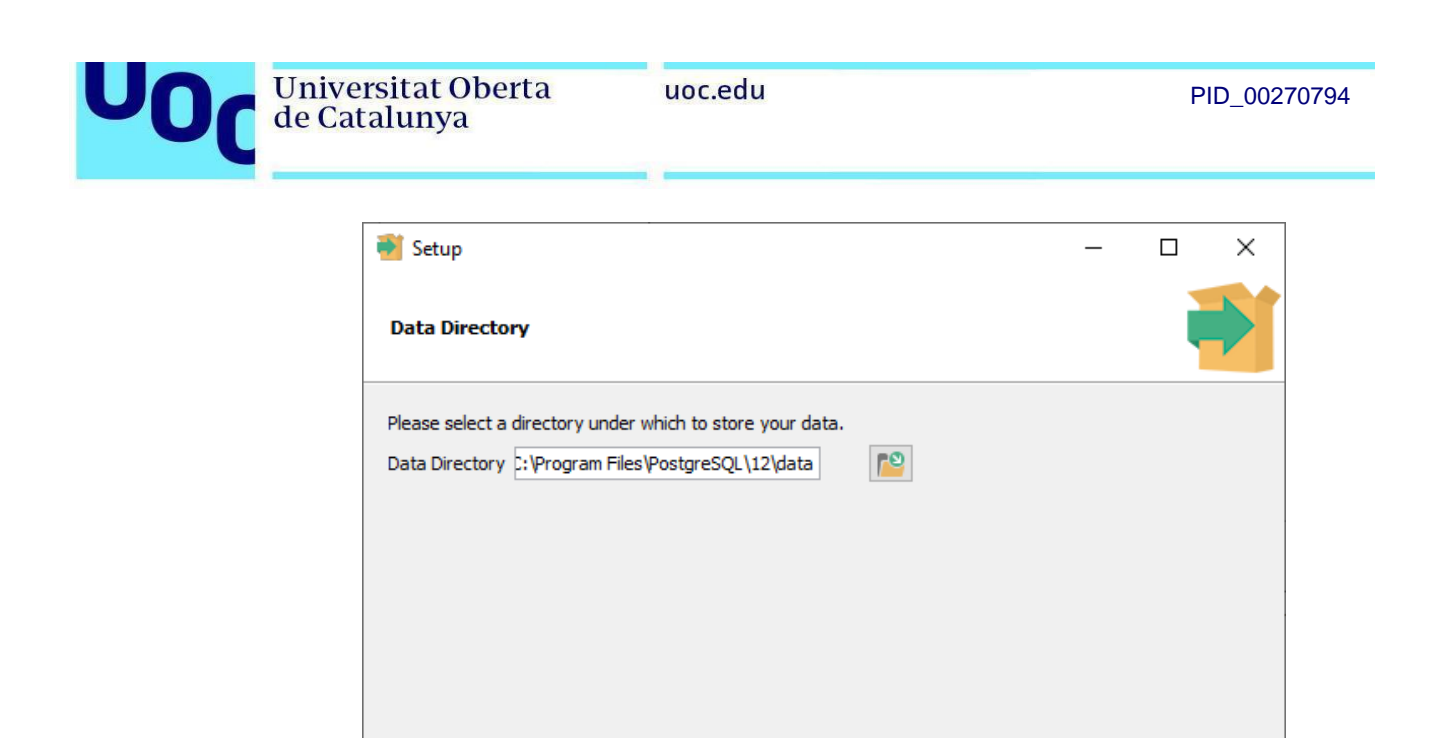

3. Introduïu la contrasenya del vostre servidor de PostgreSQL. La necessitareu més tard per poder executar consultes contra la base de dades:

< Back

Next >

Cancel

| <table-of-contents> Setup</table-of-contents> |                          |                  |         | _      |        | × |
|-----------------------------------------------|--------------------------|------------------|---------|--------|--------|---|
| Password                                      |                          |                  |         |        |        |   |
| Please provide a pa                           | assword for the database | e superuser (pos | tgres). |        |        |   |
| Password                                      | *****                    | ]                |         |        |        |   |
| Retype password                               | *****                    | ]                |         |        |        |   |
|                                               |                          |                  |         |        |        |   |
|                                               |                          |                  |         |        |        |   |
|                                               |                          |                  |         |        |        |   |
|                                               |                          |                  |         |        |        |   |
|                                               |                          |                  |         |        |        |   |
|                                               |                          |                  |         |        |        |   |
|                                               |                          |                  |         |        |        |   |
| InstallBuilder                                |                          |                  |         |        |        |   |
|                                               |                          |                  | < Back  | Next > | Cancel |   |

InstallBuilder

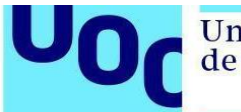

4. Continueu seguint les indicacions de l'instal·lador:

| Setup                                                                               |      | _      |     | ×   |
|-------------------------------------------------------------------------------------|------|--------|-----|-----|
| Port                                                                                |      |        |     |     |
| Please select the port number the server should listen on. Port 5432                |      |        |     |     |
| InstallBuilder                                                                      | Back | Next > | Can | cel |
| 📲 Setup                                                                             |      | _      |     | ×   |
| Advanced Options                                                                    |      |        |     |     |
| Select the locale to be used by the new database duster.<br>Locale [Default locale] |      |        |     |     |

< Back

Next >

Cancel

InstallBuilder

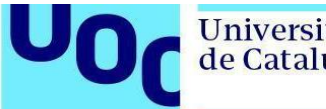

| 📑 Setup                                                                                                    | _    |     | ×   |
|----------------------------------------------------------------------------------------------------|------|-----|-----|
| Pre Installation Summary                                                                                                    |      |     |     |
| The following settings will be used for the installation::                                                                                                    |      |     |     |
| Installation Directory: C:\Program Files\PostgreSQL\12<br>Server Installation Directory: C:\Program Files\PostgreSQL\12<br>Data Directory: C:\Program Files\PostgreSQL\12\data<br>Database Port: 5432<br>Database Superuser: postgres<br>Operating System Account: NT AUTHORITY\NetworkService<br>Database Service: postgresql-x64-12<br>Command Line Tools Installation Directory: C:\Program Files\PostgreSQL\12<br>pgAdmin4 Installation Directory: C:\Program Files\PostgreSQL\12<br>pgAdmin4 Installation Directory: C:\Program Files\PostgreSQL\12<br>Vertex Builder Installation Directory: C:\Program Files\PostgreSQL\12<br>Directory: C:\Program Files\PostgreSQL\12<br>Directory: C:\Program Files\PostgreSQL\12<br>Directory: C:\Program Files\PostgreSQL\12<br>Directory: C:\Program Files\PostgreSQL\12 |      |     | <   |
| InstallBuilder                                                                                                    | xt > | Can | cel |

| 🗃 Setup                                                            |      |     | _    |     | ×    |
|--------------------------------------------------------------------|------|-----|------|-----|------|
| Ready to Install                                                   |      |     |      |     |      |
| Setup is now ready to begin installing PostgreSQL on your computer |      |     |      |     |      |
|                                                                    |      |     |      |     |      |
|                                                                    |      |     |      |     |      |
|                                                                    |      |     |      |     |      |
|                                                                    |      |     |      |     |      |
|                                                                    |      |     |      |     |      |
|                                                                    |      |     |      |     |      |
|                                                                    |      |     |      |     |      |
|                                                                    |      |     |      |     |      |
| InstallBuilder < t                                                 | Back | Nex | :t > | Can | icel |

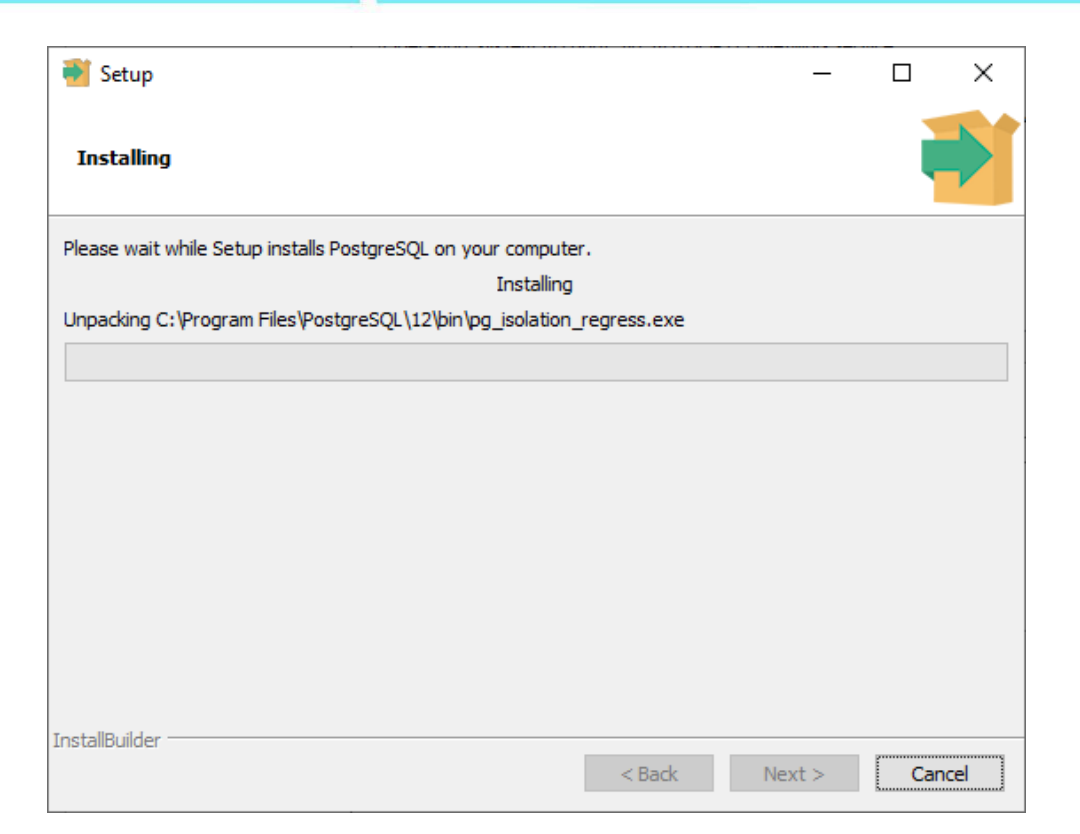

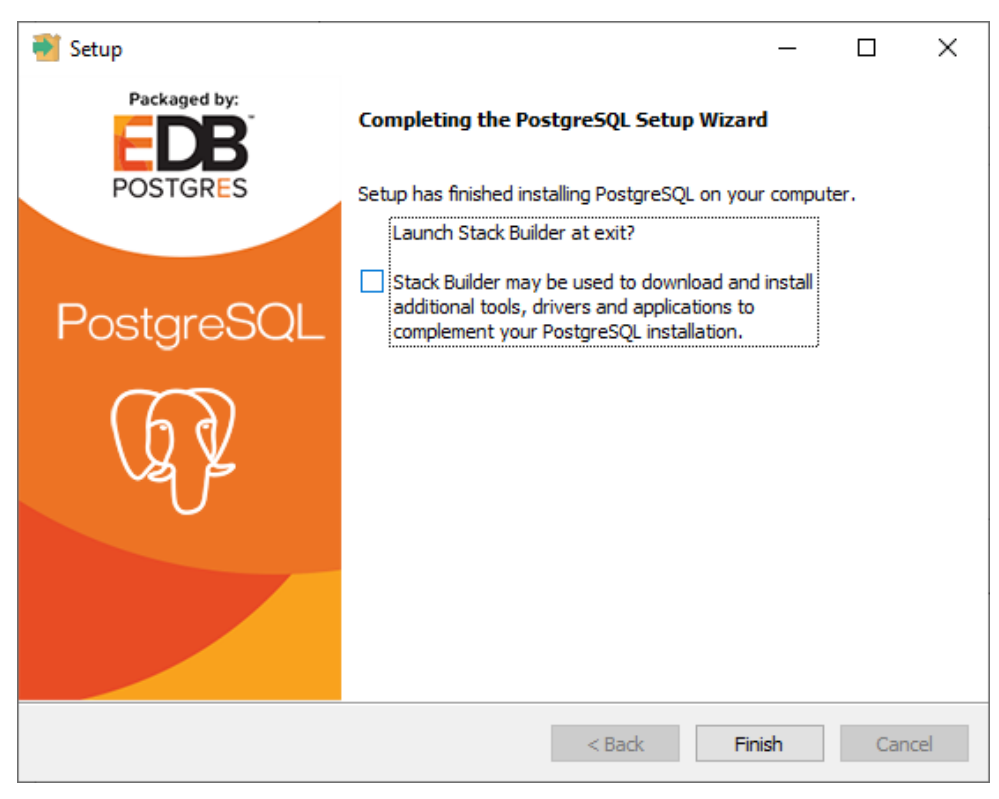

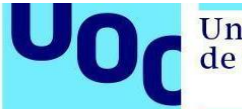

5. Obriu l'aplicació pgAdmin 4 que s'acaba d'instal·lar i introduïu la contrasenya de pgAdmin. Aquesta contrasenya no cal que sigui la mateixa que s'ha introduït durant la instal·lació, ja que és la contrasenya mestra que utilitza pgAdmin per desar de manera segura les contrasenyes dels servidors.

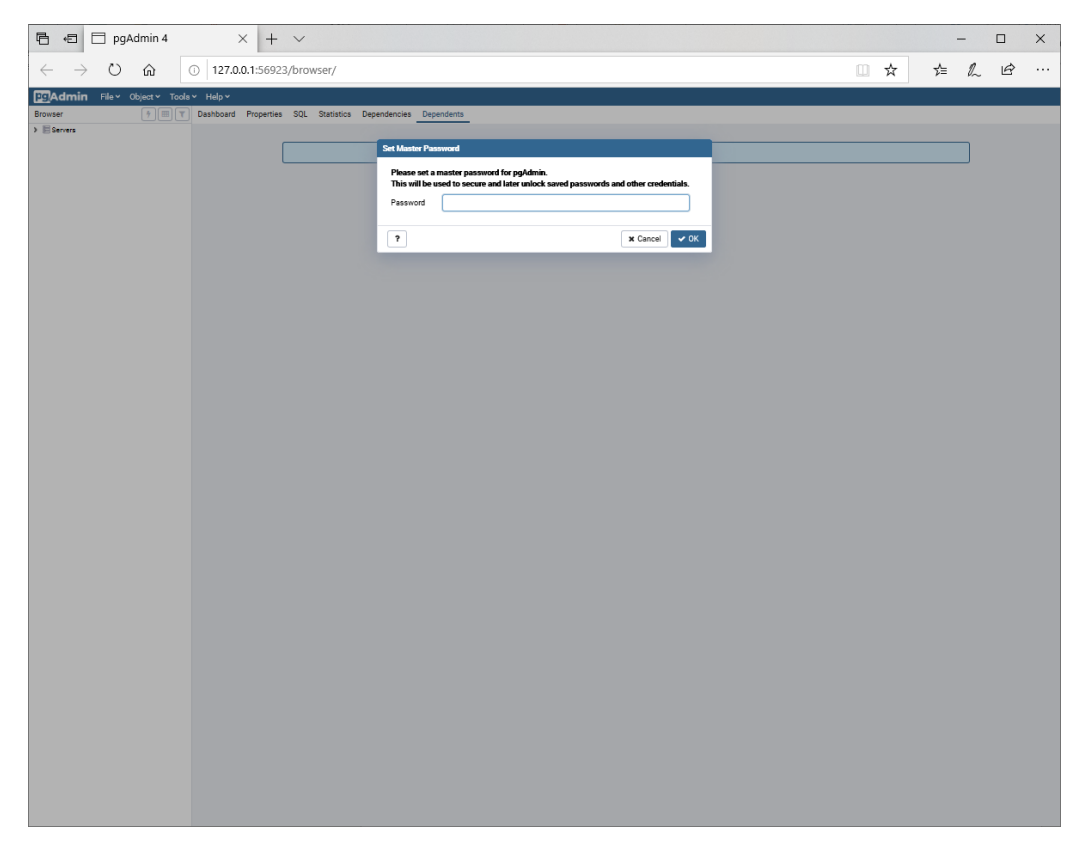

Si veieu que la lletra és molt petita, seguiu les instruccions que s'especifiquen aquí.

6. A la barra lateral veureu la llista de servidors PostgreSQL que teniu. En aquest cas seleccioneu PostgreSQL 12 i introduïu la contrasenya escollida durant el procés d'instal·lació (al pas 3).

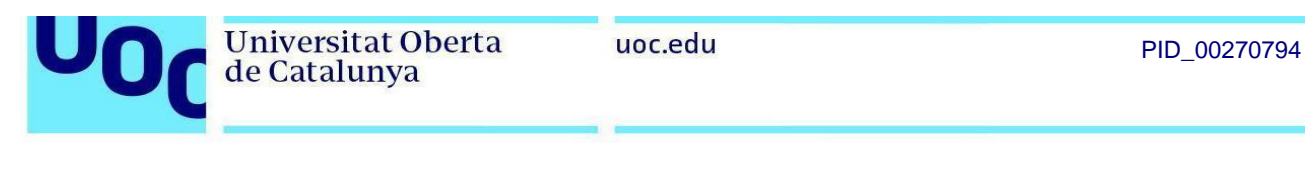

| 🖻 🕫 🗖 pgAdmin 4 🛛 🕹 🕂                                                               | ~                      |                      |                     |                   |          |   |    | - |   | × |
|-------------------------------------------------------------------------------------|------------------------|----------------------|---------------------|-------------------|----------|---|----|---|---|---|
| $\leftrightarrow$ $\rightarrow$ $\circlearrowright$ $\textcircled{o}$ 127.0.0.1:569 | 3/browser/             |                      |                     |                   |          | ☆ | չ⊨ | h | È |   |
| <b>PgAdmin</b> File • Object • Tools                                                | ✓ Help ✓               |                      |                     |                   |          |   |    |   |   |   |
| Browser                                                                             | roperties SQL Statisti | cs Dependencies      | Dependents          |                   |          |   |    |   |   |   |
| Servers (2)     Posters COL 0.6                                                     | Connect to Server      |                      |                     |                   |          |   |    |   |   |   |
| <ul> <li>PostgreSQL 9.6</li> <li>PostgreSQL 12</li> </ul>                           | Please enter the passw | ord for the user 'po | ostgres' to connect | the server - "Pos | stgreSQL |   |    |   |   |   |
|                                                                                     | 12"                    |                      |                     |                   |          |   |    |   |   |   |
|                                                                                     | Password               |                      |                     |                   |          |   |    |   |   |   |
|                                                                                     | Save                   | assword              |                     |                   |          |   |    |   |   |   |
|                                                                                     |                        |                      |                     |                   |          |   |    |   |   |   |
|                                                                                     |                        |                      |                     | × Cancel          | 🗸 ок     |   |    |   |   |   |
|                                                                                     |                        |                      |                     |                   |          |   |    |   |   |   |
|                                                                                     |                        |                      |                     |                   |          |   |    |   |   |   |
|                                                                                     |                        |                      |                     |                   |          |   |    |   |   |   |
|                                                                                     |                        |                      |                     |                   |          |   |    |   |   |   |
|                                                                                     |                        |                      |                     |                   |          |   |    |   |   |   |
|                                                                                     |                        |                      |                     |                   |          |   |    |   |   |   |
|                                                                                     |                        |                      |                     |                   |          |   |    |   |   |   |
|                                                                                     |                        |                      |                     |                   |          |   |    |   |   |   |
|                                                                                     |                        |                      |                     |                   |          |   |    |   |   |   |
|                                                                                     |                        |                      |                     |                   |          |   |    |   |   |   |
|                                                                                     |                        |                      |                     |                   |          |   |    |   |   |   |
|                                                                                     |                        |                      |                     |                   |          |   |    |   |   |   |
|                                                                                     |                        |                      |                     |                   |          |   |    |   |   |   |
|                                                                                     |                        |                      |                     |                   |          |   |    |   |   |   |
|                                                                                     |                        |                      |                     |                   |          |   |    |   |   |   |
|                                                                                     |                        |                      |                     |                   |          |   |    |   |   |   |

7. Veureu que esteu connectats a la base de dades ja que podeu explorar el contingut del servidor a la barra lateral, veure les taules de l'esquem per defecte (*public*), etc.

| 🖻 🖶 🗇 pgAdmin 4 🛛 🕹 + 🗸                                                |                                  | - 0                                                        | ×      |  |  |  |  |  |  |  |  |
|------------------------------------------------------------------------|----------------------------------|------------------------------------------------------------|--------|--|--|--|--|--|--|--|--|
| $\leftarrow$ $\rightarrow$ O $\textcircled{a}$ 0 127.0.0.1:51442/brows | er/                              |                                                            | ş      |  |  |  |  |  |  |  |  |
| File - Object - Tools - Help                                           | y <b>v</b>                       |                                                            |        |  |  |  |  |  |  |  |  |
| Browser 🦻 🗐 👅                                                          | Dashboard Properties SQL Statist | ics Dependencies Dependents                                |        |  |  |  |  |  |  |  |  |
| <ul> <li>Servers (1)</li> <li></li></ul>                               | i                                |                                                            | 🖋 Edit |  |  |  |  |  |  |  |  |
| <ul> <li>Databases (1)</li> <li>Spostgres</li> </ul>                   | ✓ General                        |                                                            |        |  |  |  |  |  |  |  |  |
| > Casts                                                                | ID                               | 3                                                          |        |  |  |  |  |  |  |  |  |
| > Clubby Contractors                                                   | Name                             | PostgreSQL 12                                              |        |  |  |  |  |  |  |  |  |
| > ₩ Extensions<br>> ≝ Foreign Data Wrappers                            | Server type                      | PostgreSQL                                                 |        |  |  |  |  |  |  |  |  |
| > 🤤 Languages<br>> 💖 Schemas                                           | Version                          | PostgreSQL 12.0, compiled by Visual C++ build 1914, 64-bit |        |  |  |  |  |  |  |  |  |
| > 强 Login/Group Roles<br>> 🍋 Tablespaces                               | Comments                         |                                                            |        |  |  |  |  |  |  |  |  |
|                                                                        | ✓ Connection                     |                                                            |        |  |  |  |  |  |  |  |  |
|                                                                        | Connected?                       | Тпие                                                       |        |  |  |  |  |  |  |  |  |
|                                                                        | Host name/address                | localhost                                                  |        |  |  |  |  |  |  |  |  |
|                                                                        | Port                             | 5432                                                       |        |  |  |  |  |  |  |  |  |
|                                                                        | Maintenance database             | postgres                                                   |        |  |  |  |  |  |  |  |  |
|                                                                        | Username                         | postgres                                                   |        |  |  |  |  |  |  |  |  |
|                                                                        | Role                             |                                                            |        |  |  |  |  |  |  |  |  |
|                                                                        | Service                          |                                                            |        |  |  |  |  |  |  |  |  |
|                                                                        | ▼ SSL                            |                                                            |        |  |  |  |  |  |  |  |  |
|                                                                        | SSL mode                         | Prefer                                                     |        |  |  |  |  |  |  |  |  |
|                                                                        | SSL compression?                 | No                                                         | ~      |  |  |  |  |  |  |  |  |

- 8. A continuació, descarregueu-vos el material amb els exercicis resolts de videojocs que trobareu a l'aula. Feu servir aquest exemple per comprovar que tot funciona correctament. En primer lloc, obriu el fitxer DBVideoGamesI.sql.
- 9. Seleccioneu Schemas a la barra lateral i obriu l'editor d'SQL a Tools -> Query Tool:

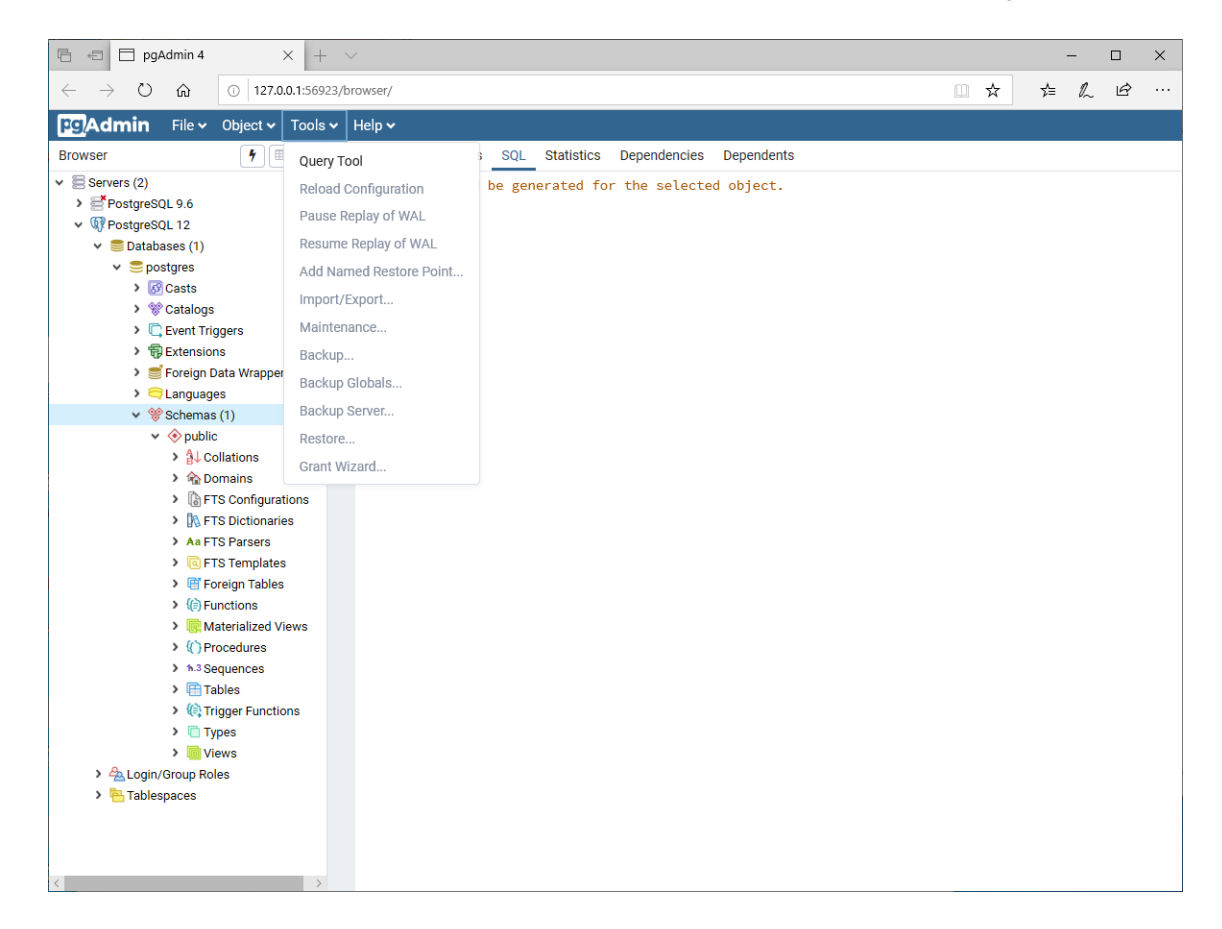

Del fitxer DBVideoGamesI.sql executeu totes les sentències anteriors a la línia que conté:

-- Check inserted data

Per a executar el codi SQL, caldrà prémer el botó que té un llamp (marcat en groc a la següent captura). Aquestes sentències crearan l'esquema de la base de dades, les taules i introduiran les dades.

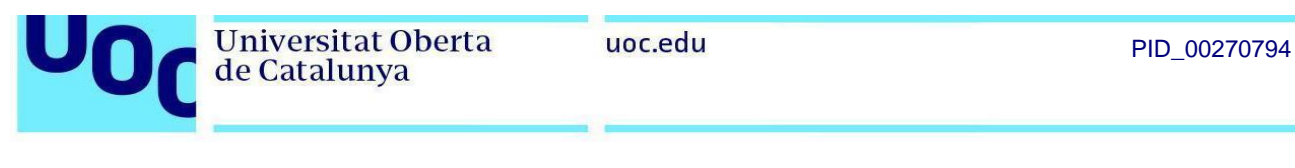

| 🖻 🖅 pgAdmin 4 🛛 🗙 🕂                                                                                                    | V                                                                                                    |               | - 0 | ×   |
|----------------------------------------------------------------------------------------------------|----------------------------------------------------------------------------------------------------|---------------|-----|-----|
| $\leftrightarrow$ $\rightarrow$ $\circlearrowright$ $\widehat{\omega}$ $\bigcirc$ 127.0.0.1:569                                                                                                    | 13/browser/                                                                                                    | ☆ ☆           | LĿ  |     |
| PgAdmin File - Object - Tools                                                                                                    | ✓ Help ✓                                                                                                    |               |     |     |
| Browser 🦩 🎟 🔻                                                                                                    | Dashboard Properties SQL Statistics Dependencies Dependents <b>#</b> postgres/postgres@Postgres                                                                                                    | stgreSQL 12 * |     | ×   |
| Browser<br>Browser<br>Browsers (2)<br>Browsers (2)<br>Browsers | Dashboard Properties SQL Statistics Dependencies Dependents <b>*</b> postgres/postgres@Postgres@Po | stgreSQL 12 * |     | × * |
| - Tablespaces                                                                                                    |                                                                                                    |               |     |     |
| < >                                                                                                    |                                                                                                    |               |     |     |

La instrucció SET search\_path TO videogames fa que, durant aquella sessió, totes les consultes vagin contra l'esquema videojocs.

10. Per últim, comproveu que podeu consultar les dades.

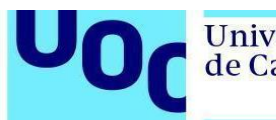

| 🖻 🖶 pgAdmin 4 🛛 🕹 +                                                            | • ~    |                           |          |                                     |                 |                   |           |                           |                         |        |         |          |          | -      |                    | ×   |
|--------------------------------------------------------------------------------|--------|---------------------------|----------|-------------------------------------|-----------------|-------------------|-----------|---------------------------|-------------------------|--------|---------|----------|----------|--------|--------------------|-----|
| $\leftrightarrow$ $\rightarrow$ $\circlearrowright$ $ເall$ $(a)$ 127.0.0.1:569 | 23/bro | wser/                     |          |                                     |                 |                   |           |                           |                         |        |         | 0 ☆      | դ≞       | h      | Ŕ                  |     |
| <b>Pg</b> Admin File ~ Object ~ Tools                                          | ⊷ н    | elp 🗸                     |          |                                     |                 |                   |           |                           |                         |        |         |          |          |        |                    |     |
| Browser 🦩 🗐 🛒                                                                  | Dash   | nboard Pr                 | ope      | ties SQL Statistics                 | Depen           | dencies           | D         | ependents                 | 4 postgres/p            | ostgi  | es@Po   | stgreSQ  | L 12 *   |        |                    | ×   |
| <ul> <li>Servers (2)</li> <li>Servers QL 9.6</li> </ul>                        | B      |                           | 园        | Q • 🗳 🖪 🗴                           | <b>~</b>        | <b>T</b>          | •         | No limit                  | ✓ ■ 4                   | •][•   | 5 🗖     | ~        | (0)2     | 2      | • ] [ <del>4</del> | 4   |
| V IP PostgreSQL 12                                                             | ß      | postgres/p                | ostg     | res@PostgreSQL 12                   |                 |                   |           |                           |                         |        |         |          |          |        |                    |     |
| ✓ ♥ Databases (1)                                                              | Quer   | ry Editor C               | luer     | / History                           |                 |                   |           |                           |                         |        |         | Scra     | tch Pad  |        |                    | ×   |
| <ul> <li>postgres</li> <li>R Casts</li> </ul>                                  | 1      |                           | _        |                                     |                 |                   |           |                           |                         |        |         |          |          |        |                    |     |
| > % Catalogs                                                                   | 2      | SELECT +                  | - FB     | COM video_games;                    |                 |                   |           |                           |                         |        |         |          |          |        |                    |     |
| Event Triggers                                                                 |        |                           |          |                                     |                 |                   |           |                           |                         |        |         |          |          |        |                    |     |
| > 🔀 Extensions                                                                 |        |                           |          |                                     |                 |                   |           |                           |                         |        |         |          |          |        |                    |     |
| Foreign Data Wrappers                                                          |        |                           |          |                                     |                 |                   |           |                           |                         |        |         |          |          |        |                    |     |
| > Canguages                                                                    |        |                           |          |                                     |                 |                   |           |                           |                         |        |         |          |          |        |                    |     |
| v schemas (1)                                                                  |        |                           |          |                                     |                 |                   |           |                           |                         |        |         |          |          |        |                    |     |
| > A Collations                                                                 |        |                           |          |                                     |                 |                   |           |                           |                         |        |         |          |          |        |                    |     |
| > 🏠 Domains                                                                    |        |                           |          |                                     |                 |                   |           |                           |                         |        |         |          |          |        |                    |     |
| FTS Configurations                                                             |        |                           |          |                                     |                 |                   |           |                           |                         |        |         |          |          |        |                    |     |
| FTS Dictionaries                                                               |        |                           |          |                                     |                 |                   |           |                           |                         |        |         |          |          |        |                    |     |
| > Aa FTS Parsers                                                               |        |                           |          |                                     |                 |                   |           |                           |                         |        |         |          |          |        |                    |     |
| FIS Templates                                                                  | Data   | Output E                  | xpla     | in Messages Notific                 | ations          |                   |           |                           |                         |        |         |          |          |        |                    |     |
| > (i) Functions                                                                |        | game_code<br>[PK] integer | <b>B</b> | game_name<br>character varying (30) | rental<br>numer | _fee<br>ric (5,2) | <b>SP</b> | min_age<br>integer        | total_amount<br>integer | ø      |         |          |          |        |                    |     |
| Materialized Views                                                             | 1      |                           | 1        | J001                                |                 | 80                | 0.00      | 14                        | 1                       | 5      |         |          |          |        |                    |     |
| > h3Sequences                                                                  | 2      |                           | 2        | J002                                |                 | 90                | 0.00      | 18                        | 3                       | 3      |         |          |          |        |                    |     |
| > Tables                                                                       | 3      |                           | 3        | J003                                |                 | 40                | 0.00      | ٤                         | 3                       | 4      |         |          |          |        |                    |     |
| > 🤃 Trigger Functions                                                          | 4      |                           | 4        | J004                                |                 | 18                | 3.00      | 18                        | 3                       | 3      |         |          |          |        |                    |     |
| > 🛅 Types                                                                      | 5      |                           | 5        | J005                                |                 | 80                | 0.00      | 13                        | 2                       | 4      |         |          |          |        |                    |     |
| > 🧓 Views                                                                      | 6      |                           | 6        | J006                                |                 | 90                | 0.00      | 18                        | 3                       | 2      |         |          |          |        |                    |     |
| Login/Group Roles                                                              | 7      |                           | 7        | J007                                |                 | 10                | 0.00      | 4                         | 4                       | 1      |         |          |          |        |                    |     |
| Iablespaces                                                                    |        |                           |          |                                     |                 |                   |           |                           |                         |        |         |          |          |        |                    |     |
|                                                                                |        |                           |          |                                     |                 |                   |           |                           |                         |        |         |          |          |        |                    |     |
|                                                                                |        |                           |          |                                     |                 |                   |           | <ul> <li>Succe</li> </ul> | essfully run. To        | tal qu | ery run | time: 25 | i6 msec. | 7 rows | affect             | ed. |
| <                                                                              |        |                           |          |                                     |                 |                   |           |                           |                         |        |         |          |          |        |                    |     |

Ja teniu configurada la base de dades PostgreSQL!